Add a link to CSU Library Electronic Course Reserves in Blackboard

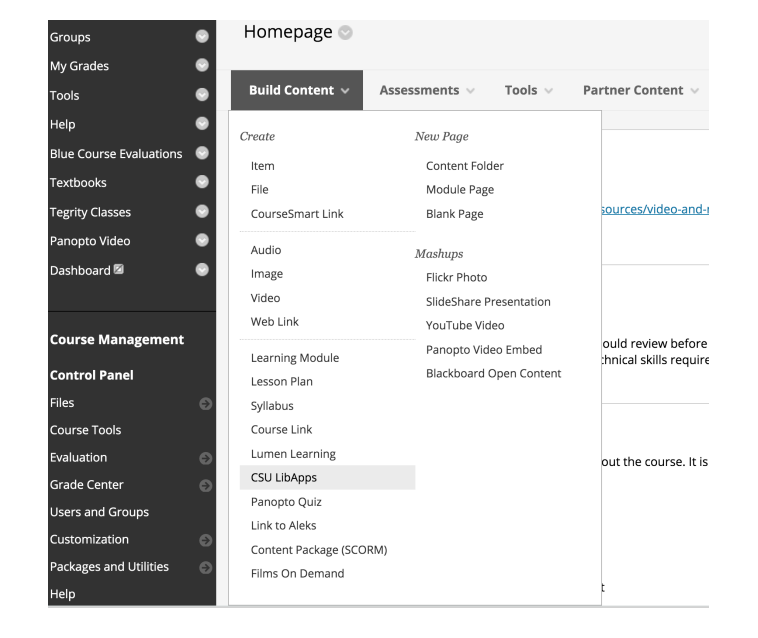

1. From the build content menu, select CSU LibApps

2. Give your link a name and click submit.

|                                                       | MAXINE GOODMAN LEVIN COLLEGE OF URBAN AFFAIRS |
|-------------------------------------------------------|-----------------------------------------------|
| Spring 20 (1) UST 458 🛛 🦍<br>Urban Policy Section 501 |                                               |
| Homepage 💮                                            | USI 458 Urban P                               |
| Announcements 🛛 💮                                     |                                               |
| Discussions 💮                                         | Croate CCULLibAppe                            |
| Email 💮                                               | Cleate CSO LIDAPPS                            |
| Groups 💮                                              |                                               |
| My Grades 🛛 🌚                                         | * Indicates a required field.                 |
| Tools 💮                                               |                                               |
| Help 💮                                                | INFORMATION                                   |
| Blue Course Evaluations 🛛 💿                           | 4 Name                                        |
| Textbooks 💮                                           | Electronic Course Reserves for my class       |
| Tegrity Classes 🛛 💮                                   |                                               |
| Panopto Video 🛛 💮                                     | Color of Name<br>Black                        |
| Dashboard 🛛 💿                                         | <br>Description                               |

3. That creates an item in your course. Click the item to open to continue setup.

Electronic Course Reserves for my class

4. Choose "Resarch Guides" from the drop down menu.

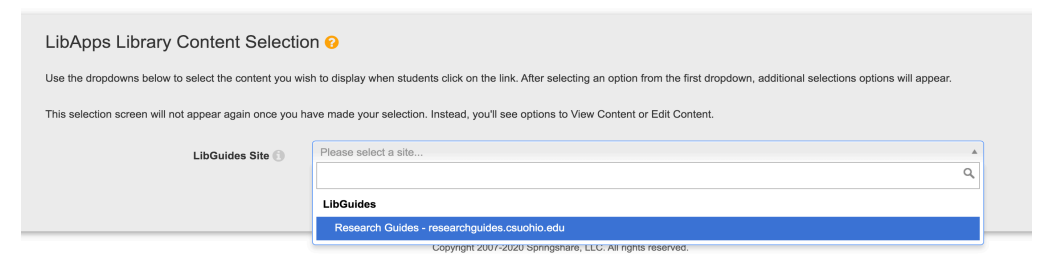

5. Under content type select "E-Reserves," "Course Page"

| LibApps Library Content Selectio                        | n 😧                                                                                                    |     |
|---------------------------------------------------------|----------------------------------------------------------------------------------------------------|-----|
| Use the dropdowns below to select the content you wis   | h to display when students click on the link. After selecting an option from the first dropdown, additional selections options will appea | ar. |
| This selection screen will not appear again once you ha | ave made your selection. Instead, you'll see options to View Content or Edit Content.                                                     |     |
| LibGuides Site 🕕                                        | Research Guides - researchguides.csuohio.edu                                                                                              | * * |
| Content Type 🕥                                          | Please select a type                                                                                                    | A   |
|                                                         |                                                                                                    | q   |
|                                                         | All A-Z Databases                                                                                                    |     |
|                                                         | Databases for Specific Subject + Subject Specialists                                                                                      |     |
|                                                         | Databases for Specific Subject (list only)                                                                                                |     |
|                                                         | Specific A-Z Database                                                                                                    |     |
|                                                         | New/Trial Databases                                                                                                    |     |
|                                                         | E-Reserves                                                                                                    |     |
|                                                         | Course Page                                                                                                    |     |

6. Select your course from the course dropdown menu and select "embed content"

| LibApps Library Content Selection 😣                                                                                                    |                                                                                                 |     |  |  |
|----------------------------------------------------------------------------------------------------|-------------------------------------------------------------------------------------------------|-----|--|--|
| Use the dropdowns below to select the content you wish to display when students click on the link. After selecting an option from the first dropdown, additional selections options will appear. |                                                                                                 |     |  |  |
| This selection screen will not appear again once you have made your selection. Instead, you'll see options to View Content or Edit Content.                                                      |                                                                                                 |     |  |  |
| LibGuides Site 📵                                                                                                    | Research Guides - researchguides.csuohio.edu                                                    | * * |  |  |
| Content Type 🗊                                                                                                    | Course Page                                                                                     | * * |  |  |
| Course 🕚                                                                                                    | ADM 676 - Clinical Supervision & Professional Development / Reid / Sabik / Walker / Spring 2020 | * * |  |  |
|                                                                                                    | Embed Content                                                                                   |     |  |  |
|                                                                                                    |                                                                                                 |     |  |  |
|                                                                                                    |                                                                                                 |     |  |  |

Your link is now set in your course to go to the electronic course reserve page for your class.